# AUGMENTED REARITY YURU SPORTS PARK

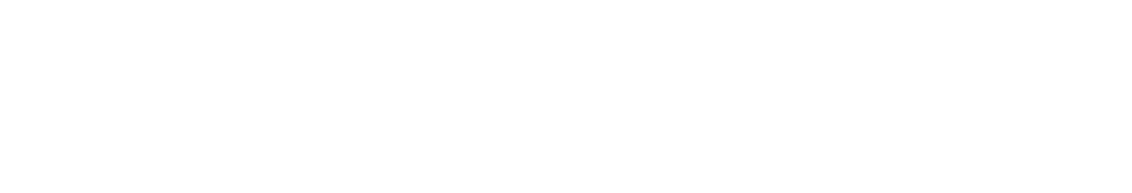

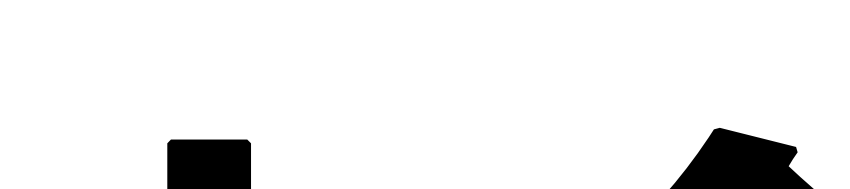

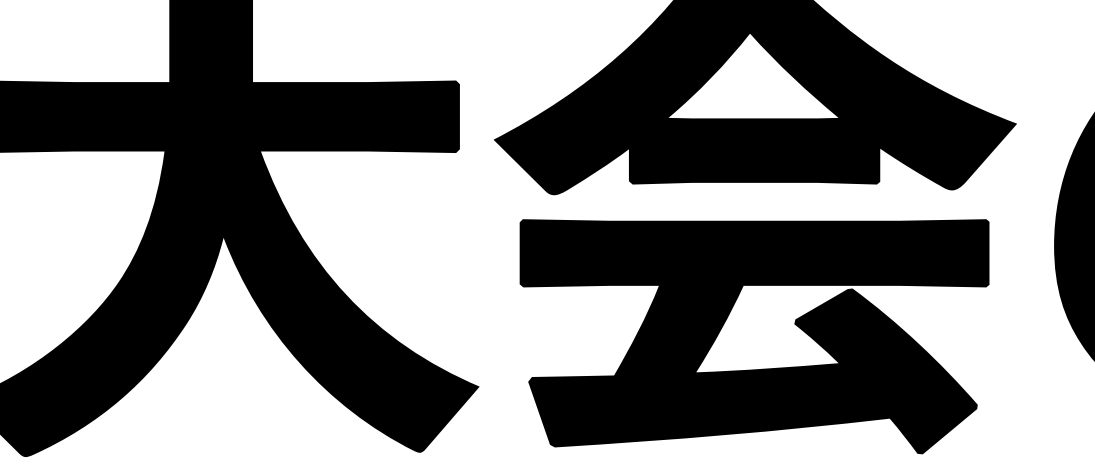

# 大会の前に

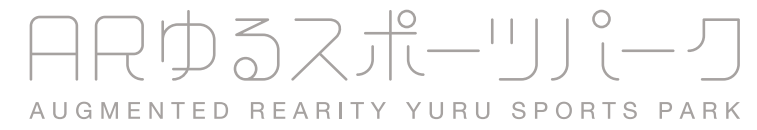

# SNAPCAMERAをインストール

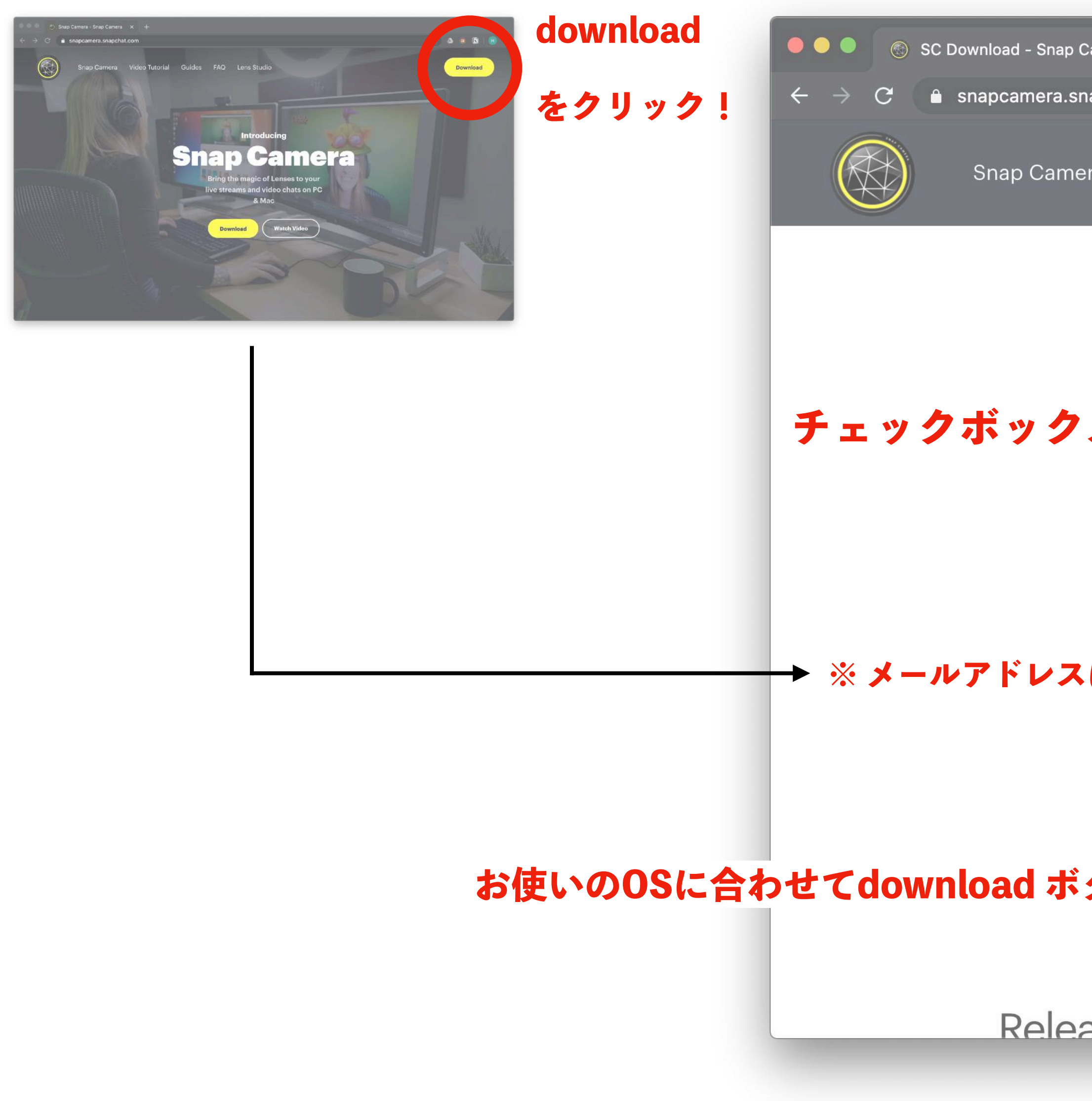

| Camera × +                |                                                                                                    |   |      |        |       |       |           |
|---------------------------|----------------------------------------------------------------------------------------------------|---|------|--------|-------|-------|-----------|
| napchat.com/download/     |                                                                                                    | ☆ |      | 0      |       | H     | :         |
| era Video Tutorial Guides | FAQ Lens Studio                                                                                                    |   |      | Dow    | nload |       |           |
|                           | OR IF YOU DO NOT AGREE TO ALL OF THE TERMS<br>CONTAINED IN THIS AGREEMENT, DO NOT DOWNLOAD,<br>INSTALL, ACCESS, OR USE SNAP CAMERA AND UNINSTALL                                                                                                    |   |      |        |       |       |           |
| スにチェック!                   | have read the <u>Privacy Policy</u> and agree to the <u>Snap</u><br><u>Camera License Agreement</u> and the <u>Terms of Service</u>                                                                                                    |   |      |        |       |       |           |
|                           | By entering my email address, I consent to receive marketin<br>emails about Snap Camera, as well as other Snap products<br>and services.                                                                                                    | g |      |        |       |       |           |
| は入れなくてもOK!                | Aはロボットではあり<br>ません Fecaptic Alterative Control (Control (C |   |      |        |       |       |           |
| タンをクリック!                  | DOWNLOAD FOR MAC DOWNLOAD FOR PC                                                                                                    |   |      |        |       |       |           |
| ase Notes                 | <b>1.7.0</b> released 2020-03-23                                                                                                    |   | ×    | Z -    |       |       |           |
|                           | A                                                                                                    |   | NTEC | D REAL |       | URU S | J.<br>S P |

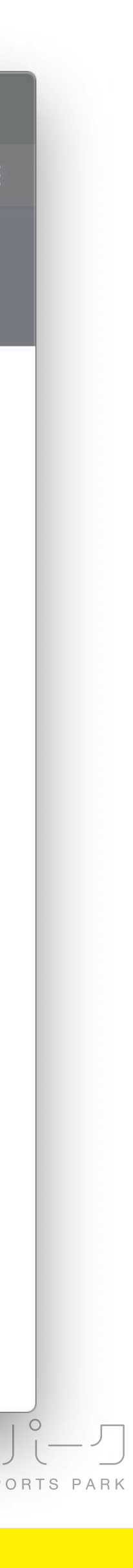

## SNAPCAMERAをインストール

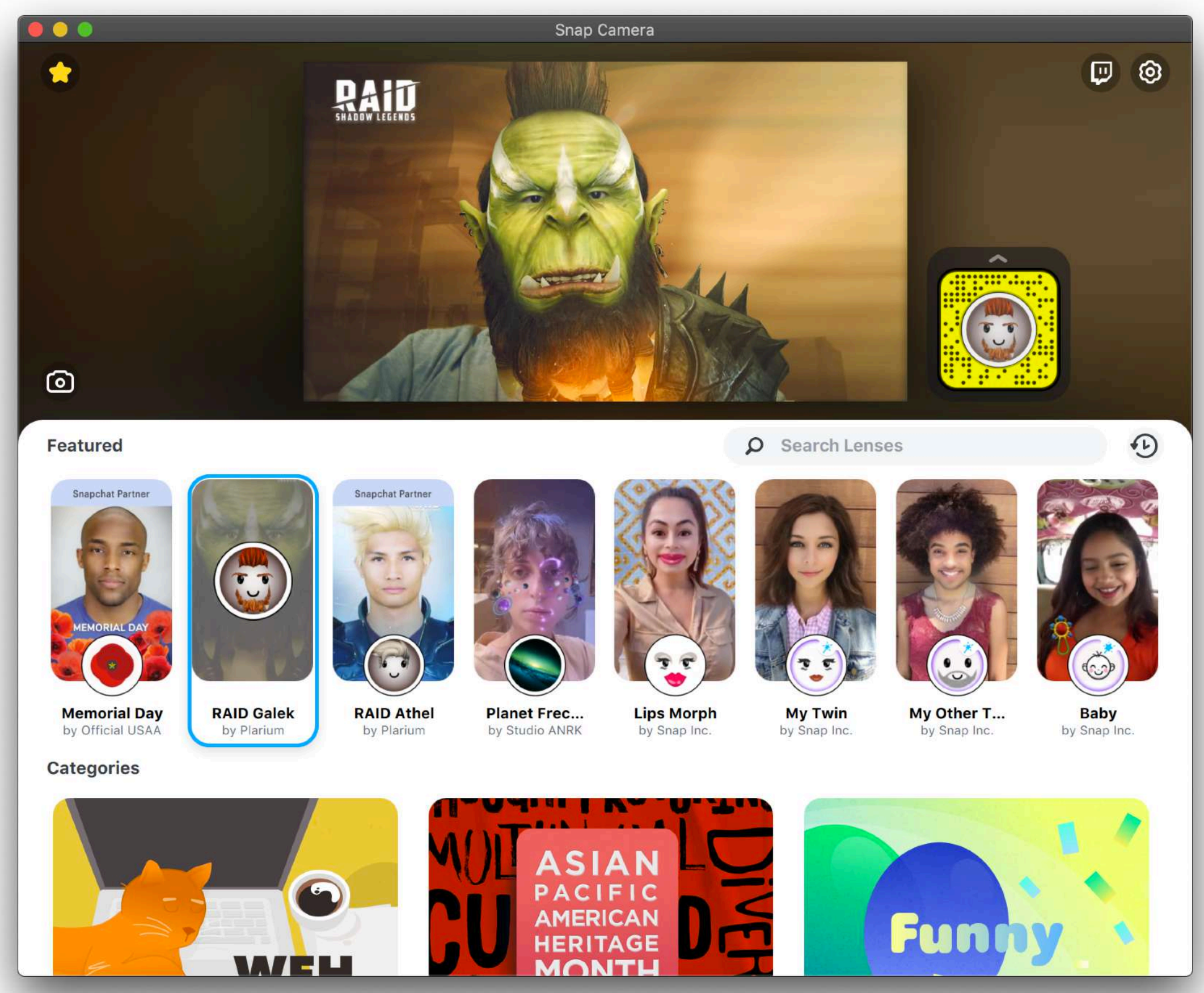

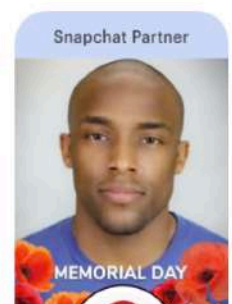

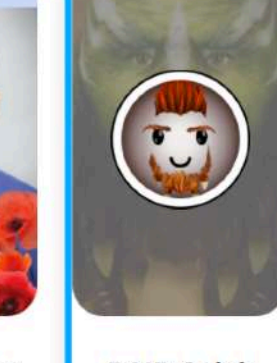

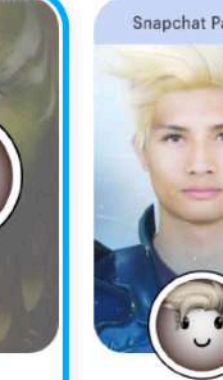

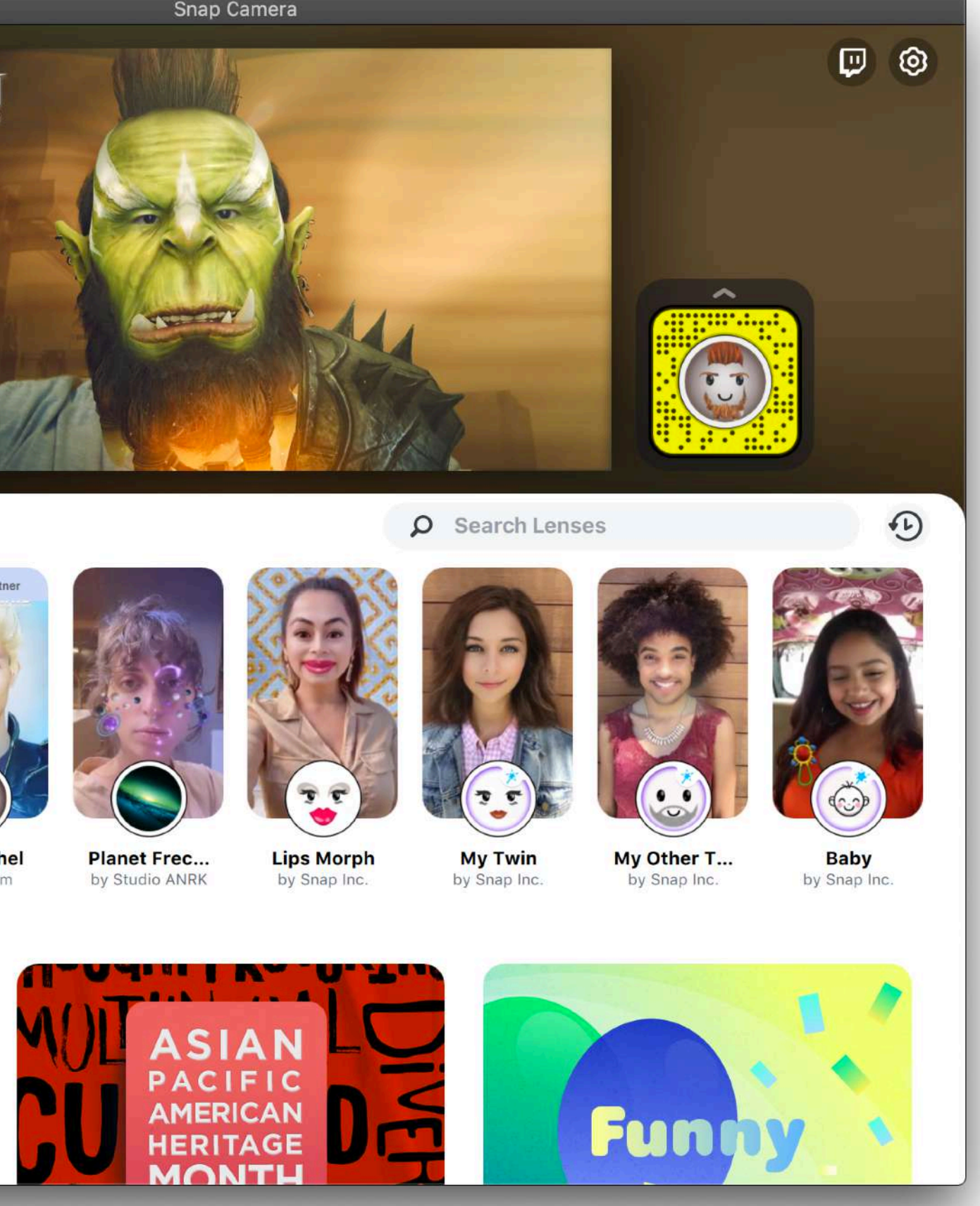

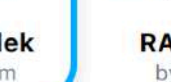

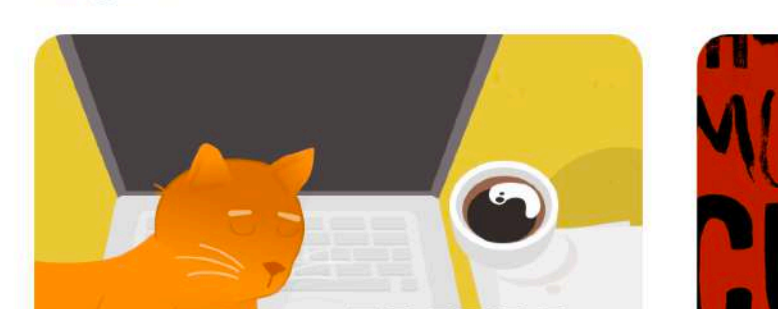

### インストールしたSNAP CAMERAを開くと早速フィルターが使えます! いろいろ試してください!

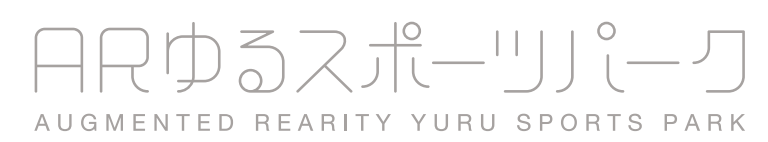

# **SNAPCAMERAの使い方**

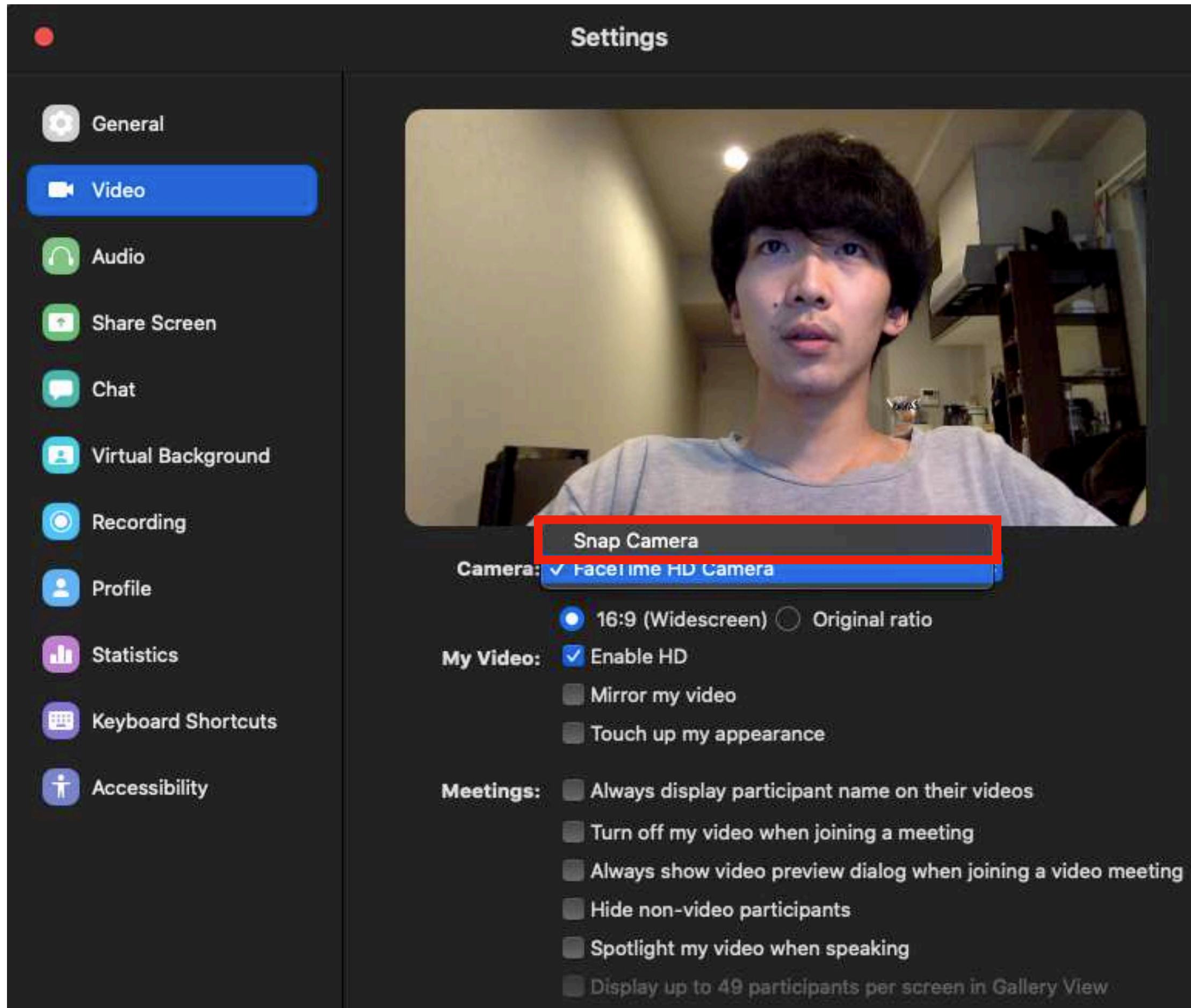

### ZOOMの設定を開き、VIDEO → CAMERA → SNAP CAMERA を選択

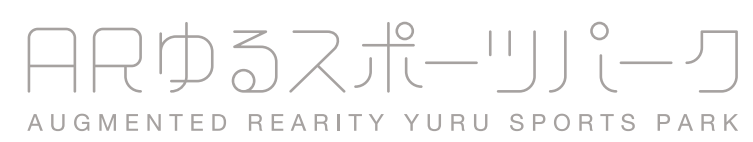

# **SNAPCAMERAの使い方**

| i General          |                       |
|--------------------|-----------------------|
| 🗖 Video            |                       |
| Audio              | and the second second |
| Share Screen       |                       |
| Chat               |                       |
| Virtual Background |                       |
| O Recording        |                       |
| Profile            | Camera: 🗸             |
| Statistics         | My Video:             |
| Keyboard Shortcuts | (<br>(                |
| Accessibility      | Meetings:             |
|                    |                       |
|                    |                       |
|                    |                       |

### 「ビデオなしの参加者を非表示」にチェックを入れる

### Settings

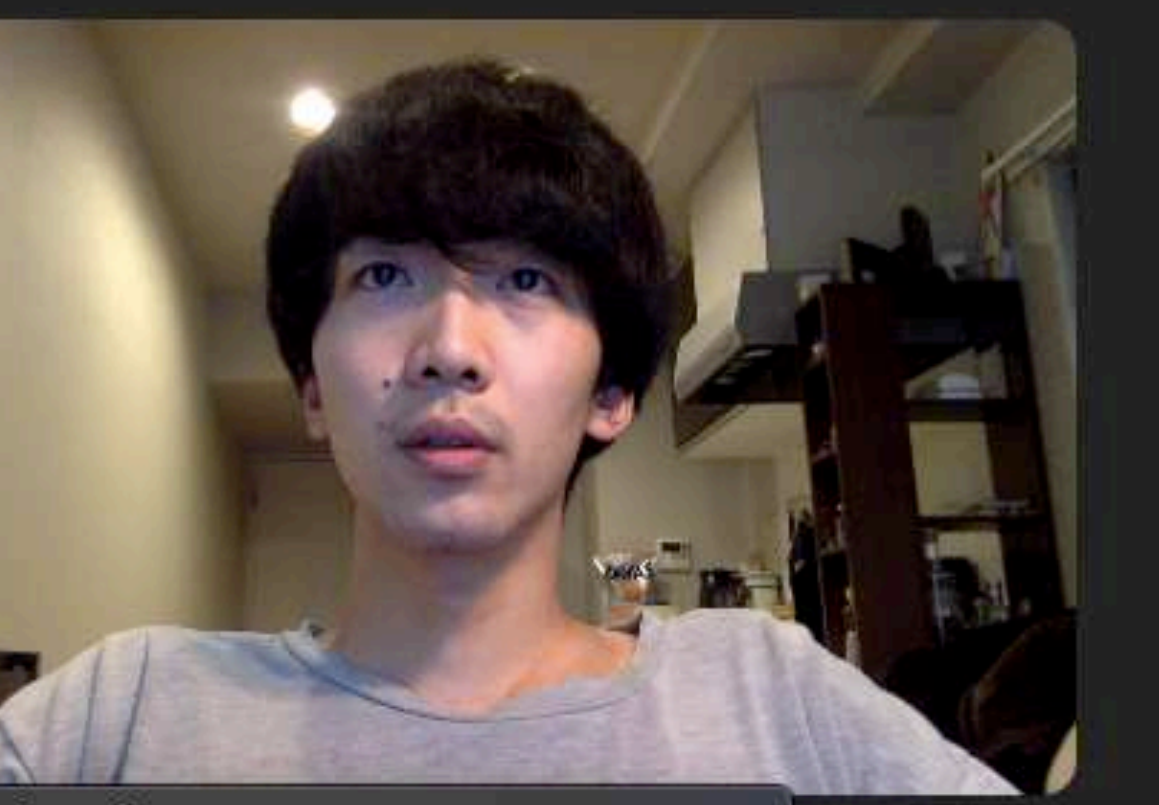

Snap Camera FaceTime HD Camera

- 16:9 (Widescreen) 🔘 Original ratio
- Enable HD
- Mirror my video
- Touch up my appearance
- Always display participant name on their videos
- Turn off my video when joining a meeting
- Always show video preview dialog when joining a video meeting
- Hide non-video participants
- Spotlight my video when speaking
- Display up to 49 participants per screen in Gallery View

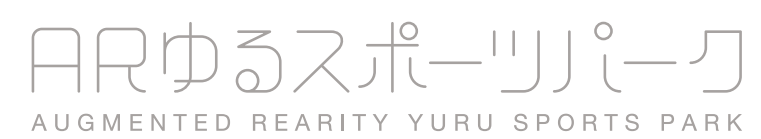

# フィルターの使い方

### http://lensgamefactory.com/

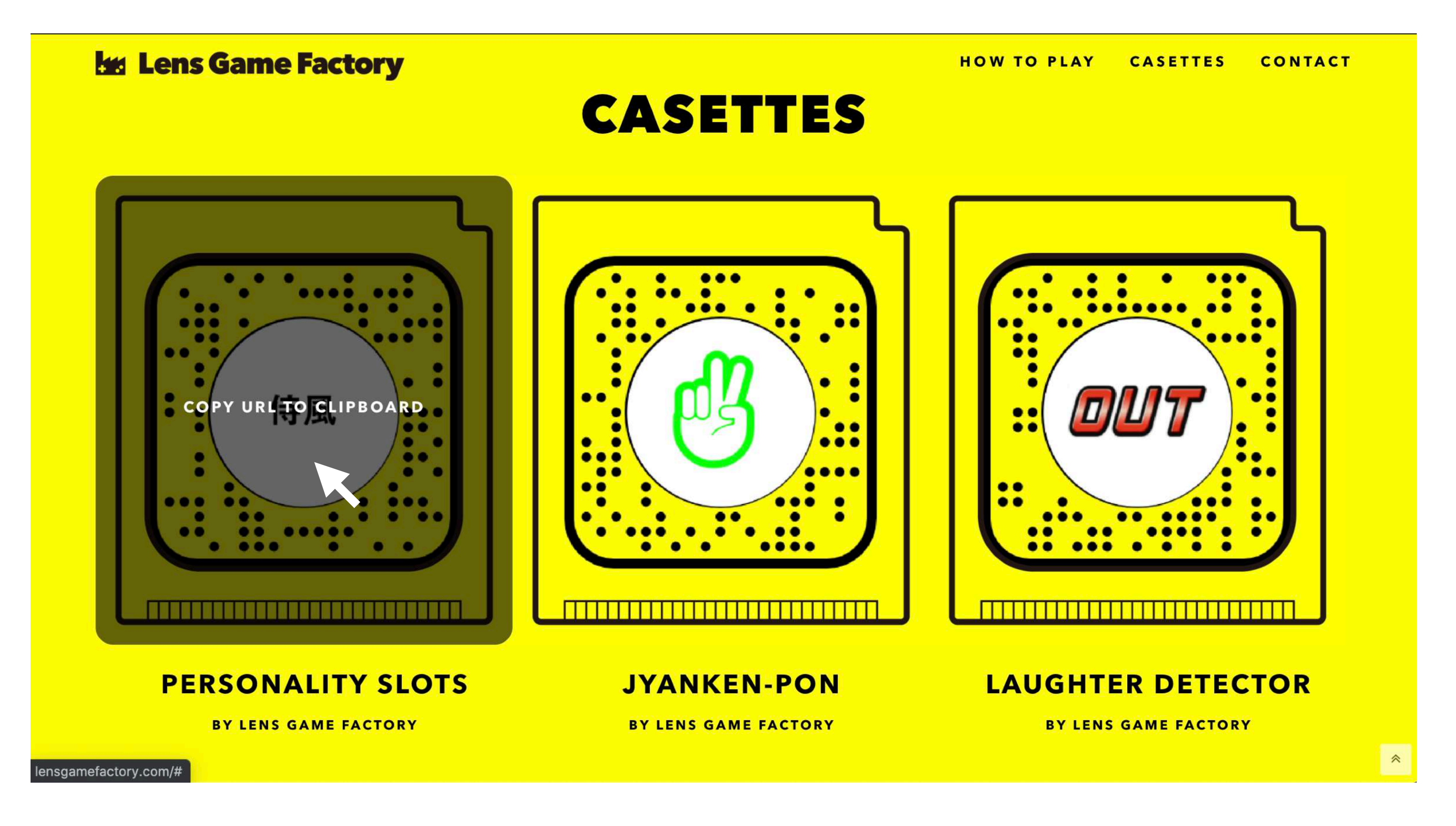

使いたいフィルターのURLをクリックしてコピー

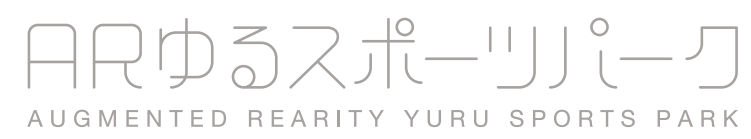

### フィルターの使い方

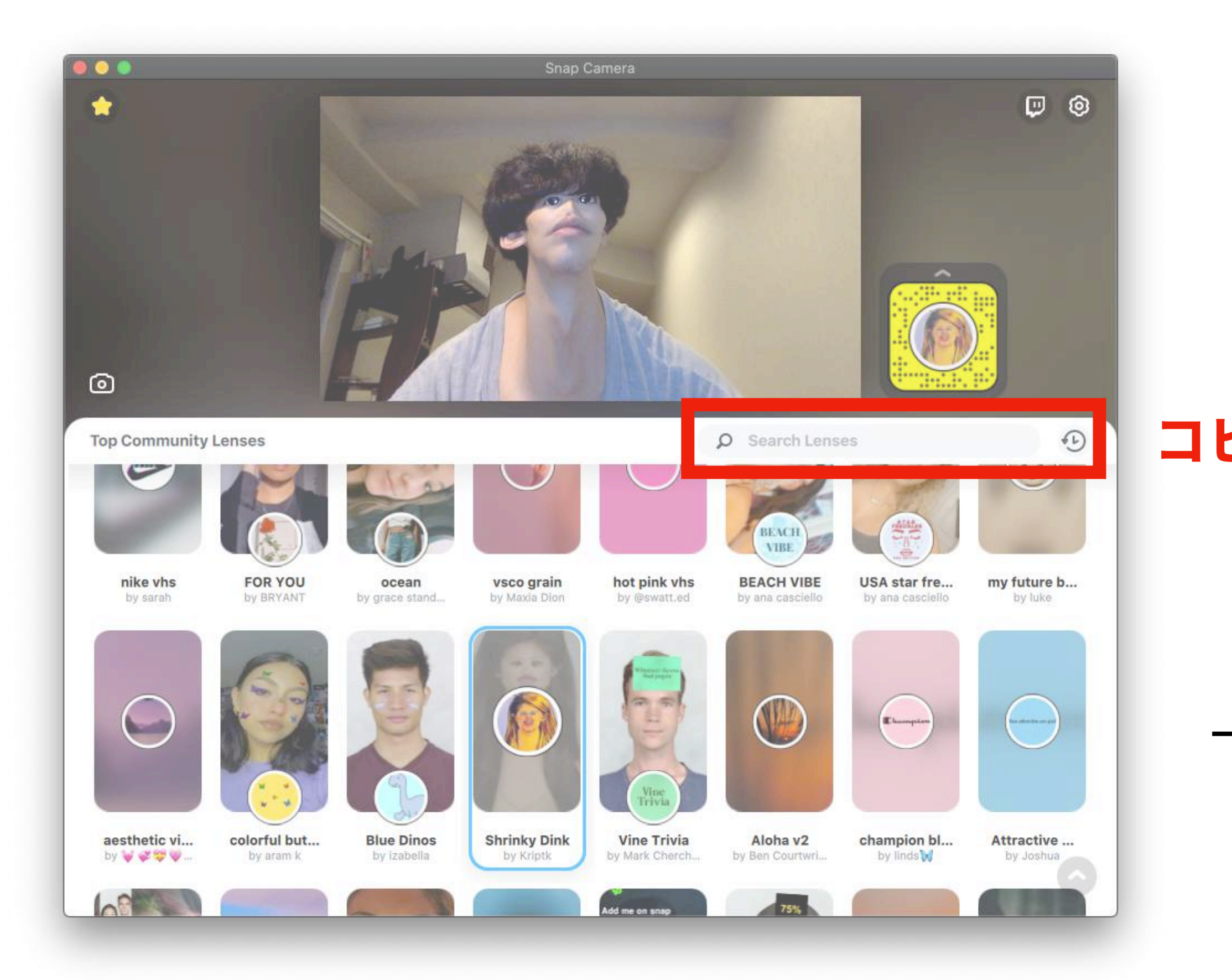

### コピーしたURLをここにペーストし検索

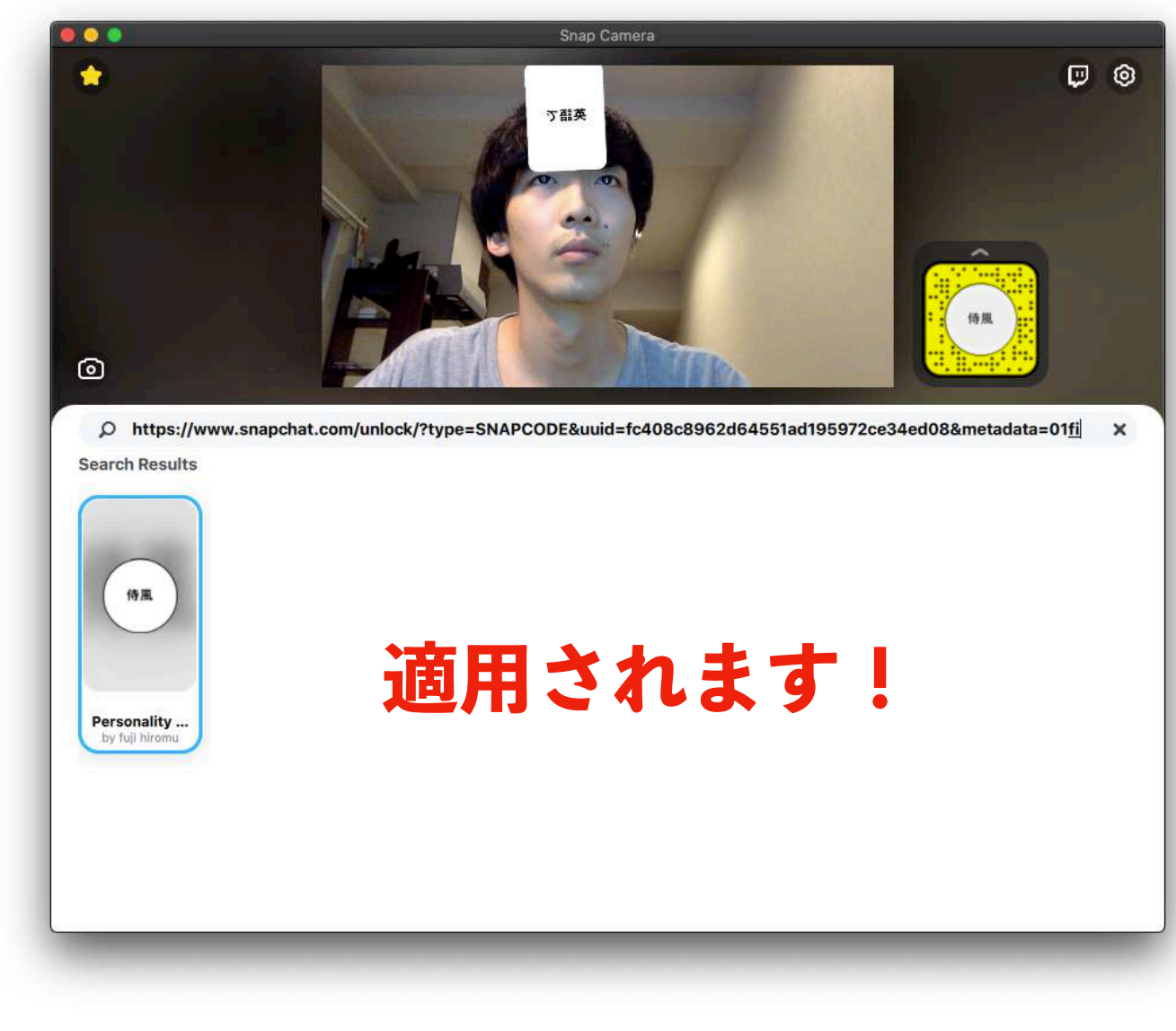

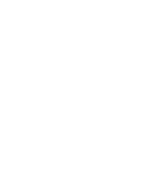

ARゆるスポーリパーク

AUGMENTED REARITY YURU SPORTS PARK